無線LAN接続のご案内

秋葉原ダイビル内のホールや会議室等の利用者を対象に、無線LAN(Wi-fi対応)による来客者用インター ネット接続サービス(HotSpot)を提供しています。

無線LAN規格「<u>IEEE802.11b」</u>「<u>IEEE802.11g」</u>に対応したノートパソコン、タブレット、スマートフォン等で、どなたでも無料でご利用いただけます。インターネットへのアクセス、Eメールのチェック等にご利用ください。

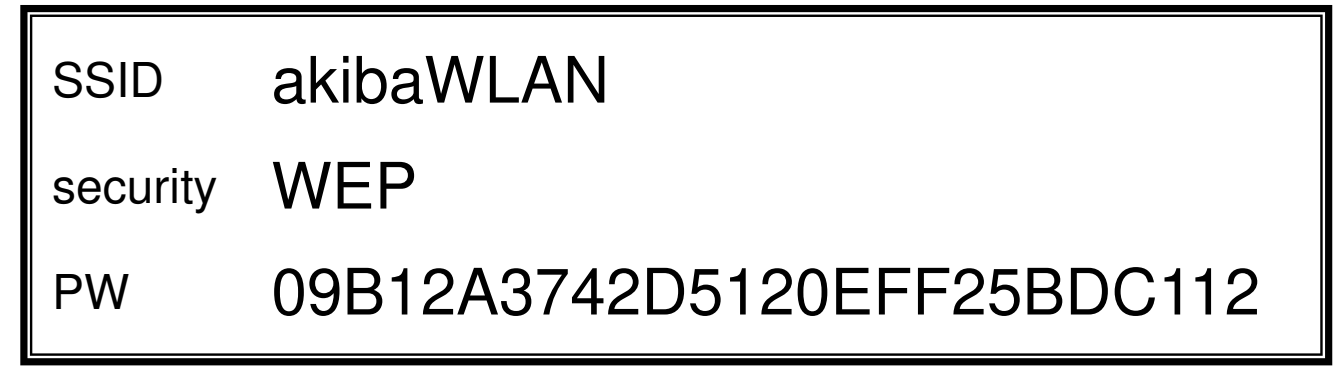

※ IPアドレスは、自動で割り振られます。

※通信ログを取得する場合もございますので、ご留意ください。

※ 無線LANサービスは、秋葉原ダイビルの提供サービスとなっております。 秋葉原コンベンションホール事務局では、<u>接続の保証はいたしかねます</u>。 講演、セミナー、展示等でインターネットを使用する場合は、有線LANのご利用をご検討ください。 5Fカンファレンスフロアで有線LANをご利用になる場合、¥30,000(税別/1日)を申し受けます。

# ※<u>SSIDは自動で検出しません。</u>

裏面の接続方法をご参照いただき、ご自身で入力・設定をお願いいたします。

アクセスポイントのご案内

🛜 Wi-Fi AP(アクセスポイント) 同時接続数 1APあたり20台想定

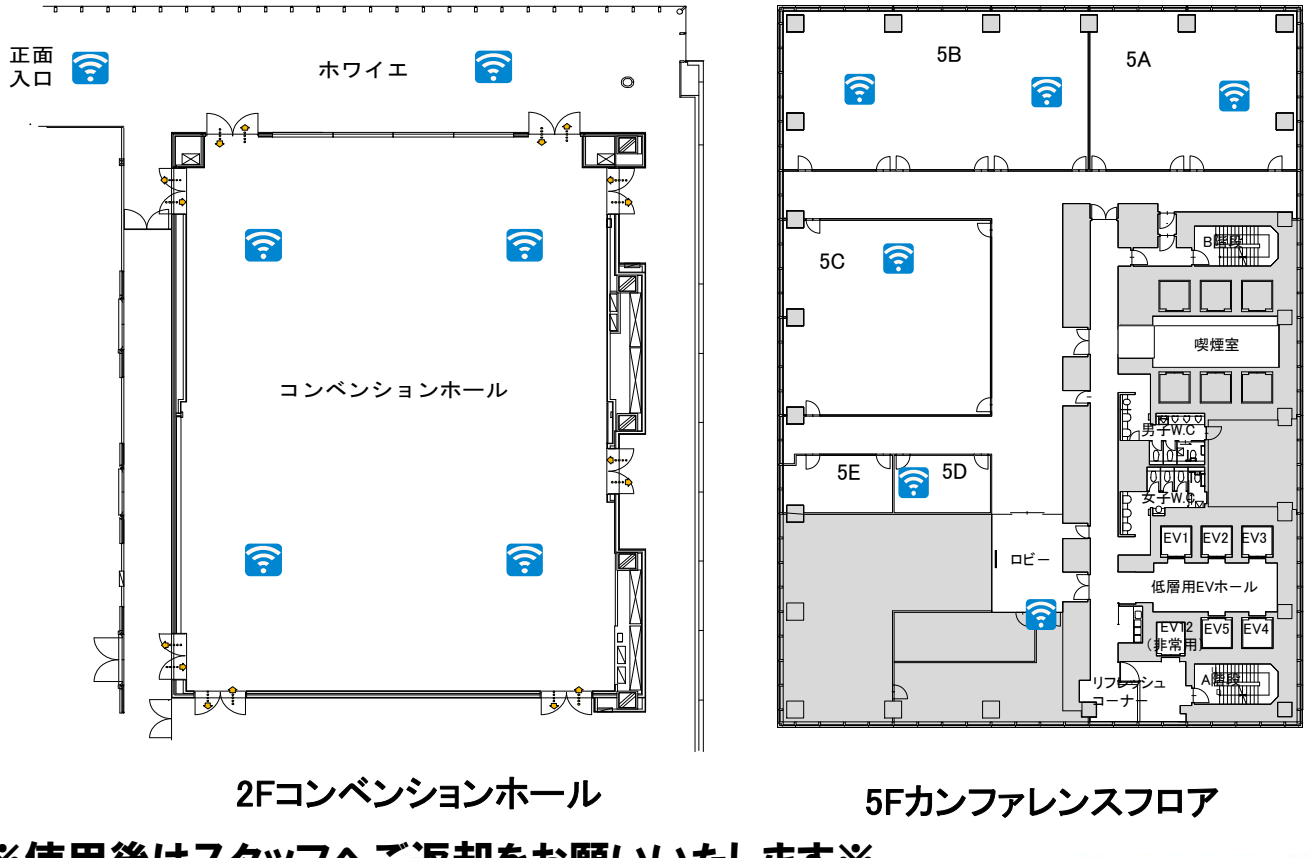

※使用後はスタッフへご返却をお願いいたします※

秋葉原コンベンションホール & Hybrid スタジオ AKIHABARA Convention Hall & Hybrid studio

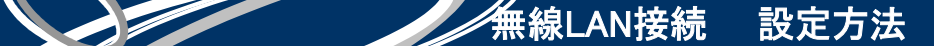

# ※SSIDは自動で検出しません。ご自身で入力・設定をお願いいたします。

#### ● Windows10 / Windows8 の場合

- 1. [コントロールパネル]から、[ネットワークと共有センター]を選択します
- 2. [新しい接続またはネットワークのセットアップ]を選択
- 3. [ワイヤレスネットワークに手動で接続します]を選択し、[次へ]をクリック
- ネットワーク名:SSIDを入力
   セキュリティの種類:[WEP]を選択
  - ・セキュリティキー:WEPキーを入力
  - ・この接続を自動的に開始します:チェックします
  - ・ネットワークがブロードウェイキャストを行なっていない場合でも接続する:チェックします

# ● Androidの場合

- [設定]画面から、[Wi-Fi]をタップします

   ([Wi-Fi]の表示がない場合は、[無線とネットワーク]または[ネットワーク])
- 2. [Wi-Fi]を有効にし、[ネットワークを追加]をタップ
- ・ネットワークSSID:SSIDを入力
   ・セキュリティ設定:[WEP]を選択
   ・パスワード:WEPキーを入力
   ・[保存]をタップ
- ※設定方法の詳細は、機種によって異なります

## ● Mac OSXの場合

- 1. [アップルメニュー]から、[システム環境設定]を選択します
- 2. [ネットワーク]画面左側メニューから[Wi-Fi]を選択
- 3. [Wi-Fiを入にする]をクリック
- 4. [ネットワーク名]のプルダウンから[ほかのネットワークに接続...]を選択
- ・ネットワーク名:SSIDを入力
   ・セキュリティ:[WEP]を選択
  - ・パスワード:WEPキーを入力
  - ・【接続】をクリック
- 6. [メニューバーにWi-Fiの状況を表示]にチェックを入れ、[詳細]をクリック
- 7. ネットワーク名にSSIDが表示されますので、[OK]をクリック
- 8. [適用]をクリックして設定内容を登録

※ OSのバージョンによっては、[Wi-Fi]を[AirMac]として設定ください

※設定方法の詳細は機種によって異なります。

## ● iPhone/iPad (iOS)の場合

- 1. [設定]画面から、[Wi-Fi]をタップします
- 2. [Wi-Fi]をオンにし、[その他]をタップ
- 3. ・名前:SSIDを入力
   ・セキュリティ:[WEP]を選択
   ・パスワード:WEPキーを入力
   ・「loip1をないプ
  - ・[Join]をタップ

※使用後はスタッフへご返却をお願いいたします※